## Manual inloggning Lärplattform

Lärplattformen är en skyddad miljö där individuell inloggning krävs och individuella behörigheter ges. Elever får ett användarnamn och lösenord. Inloggningsuppgifterna ska förvaras så att ingen annan kommer åt dem. Logga ut när du är klar.

Om du har frågor eller behöver hjälp med **Lärplattformen** vänligen mejla vår funktionsbrevlåda: <u>larplattformen.vux@sodertalje.se</u>.

## Gör såhär för att logga in:

- 1. Besök <u>https://larplattformen.sodertalje.se</u>
- 2. Klicka på Användarnamn och lösenord

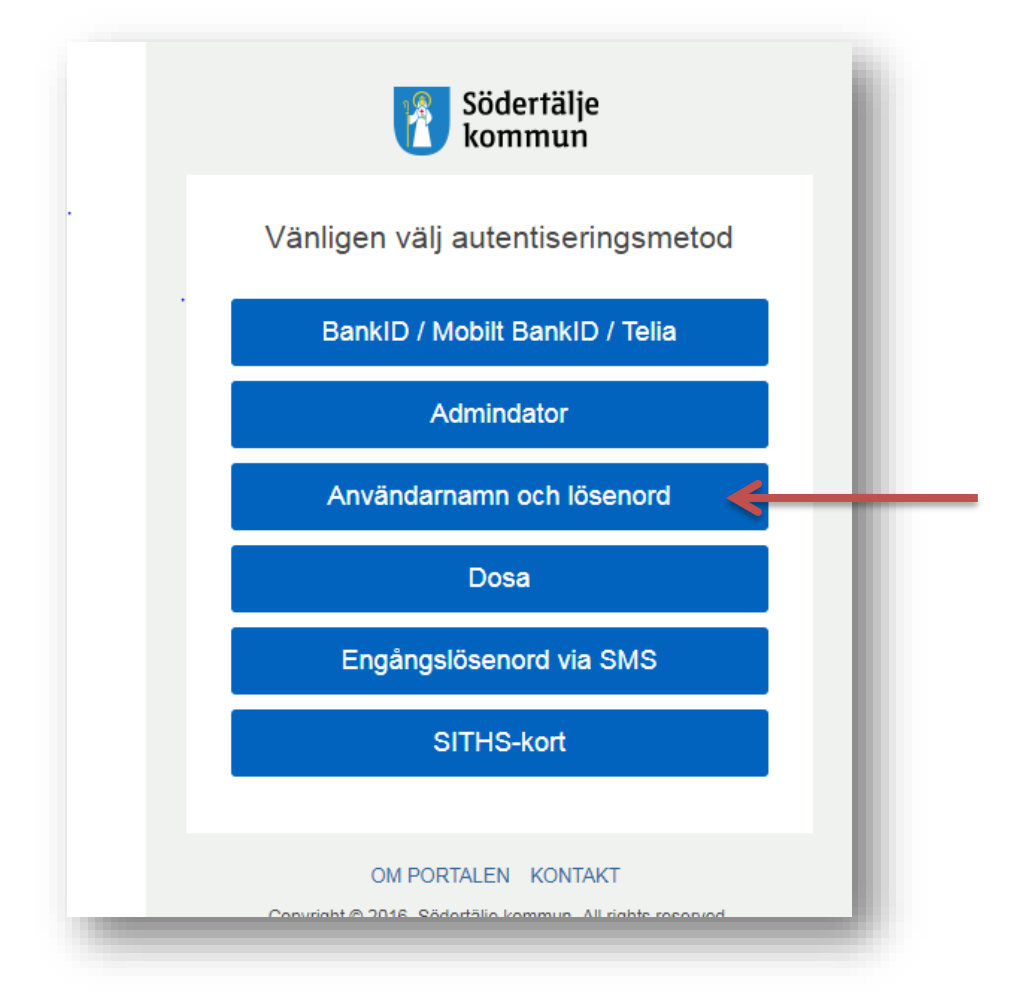

3. Ange ditt **användarnamn** och **lösenord** och klicka på **Logga in**. Dessa uppgifter har du fått i ett separat mejl.

Observera att du har 5 försök innan systemet stänger dig ute i 30 minuter.

| Södertälje<br>kommun      |
|---------------------------|
| Användarnamn och lösenord |
| Användarnamn              |
| kbergk1                   |
| Lösenord                  |
|                           |
| Byt lösenord<br>Logga in  |
|                           |

4. Skrolla ned på sidan med applikationer och klicka på Lärplattformen

| 🎢 Fa               | voriter Q Alla applikationer O Om portalen         |      |
|--------------------|----------------------------------------------------|------|
| rta en aș          | plikstion eller lägg till den bland dina Favoriter |      |
|                    | Studi                                              | + 🏤  |
| <b>NIT</b>         | Inläsningstjänst                                   | + 🎢  |
| QON                | Skolon                                             | +47  |
| Carlo and a second | Skola24                                            | + 1  |
| 1                  | Office365                                          | + 🛪  |
|                    | Webbmail                                           | *    |
| F                  | Självservice                                       | +#   |
| Ş                  | Skolplatsen                                        | + 1  |
| Æ                  | NE                                                 | + 1  |
| LÄR                | Lärplattformen                                     | *    |
| ٢                  | Byt lösenord                                       | + 19 |
| ß                  | Kanalen                                            | + 🕅  |

Nu kommer du till din startsida i **Lärplattformen**. Här hittar du bland annat information om dina kurser.

Välkommen!